## EQ-FXS 快速上线手册

1.电脑直接登录设备修改 lp 地址:

(1) 查询同一个局域网的电脑的 lp 地址,开始—运行—cmd—ipconfig,如图所示:

| C:\Users\Administraton<br>Windows IP 配置 |                    |             |
|-----------------------------------------|--------------------|-------------|
| 以太网适配器 本地连接:<br>连接转定的 DNS 后缀            | sa s∶lan           |             |
| 大地链接 IPu6 地址                            | • fog0••h4o6•747•7 | 657:179c%13 |
| IPv4 地址                                 | : 172.29.79.189    |             |
| 子网掩码                                    | : 255.255.0.0      |             |
| 默认网关・・・・・                               | <br>: 172.29.1.1   |             |

(2) 将电脑的以太网地址改为 192.168.11.X 网段,比如 192.168.11.10,掩码为

255.255.255.0, 如图所示:

| 规                                    |                                  |
|--------------------------------------|----------------------------------|
| 口果网络支持此功能,则可以家<br>雷要从网络系统管理员处获得      | 获取自动指派的 IP 设置。否则,<br>寻适当的 IP 设置。 |
| ◎ 自动获得 IP 地址(0)                      |                                  |
| ◎ 使用下面的 IP 地址(S):                    |                                  |
| IP 地址(I):                            | 192 .168 .11 .10                 |
| 子网掩码(0):                             | 255 . 255 . 255 . 0              |
| 默认网关 (0):                            | 1 1 1                            |
| ● 白井荻泪 nuc 肥冬岛山山                     | . (P)                            |
| ● 白小获得 MAS 服务器地址<br>④ 使用下面的 DNS 服务器地 | այ<br>էկինք)։                    |
| 首选 DNS 服务器(P):                       |                                  |
| 备用 DNS 服务器(A):                       |                                  |
| 🔲 退出时验证设置 (L)                        | 高級(V)                            |
|                                      |                                  |

COMMERCIAL IN CONFIDENCE

## EQUÜNET

(3) 浏览器中输入 192.168.11.1 登录设备,账号与密码是 admin, admin

(4) 点击左侧导航栏:网络--本地网络,配置的 lp 地址必须为局域网内没有被使用 p 地址,子网掩码和默认网关与局域网保持一致,如图所示,注意保存后重启生效。

|                                                                                                    | Web Managemen                                                                                                    | t System                                                                                                    |
|----------------------------------------------------------------------------------------------------|----------------------------------------------------------------------------------------------------|----------------------------------------------------------------------------------------------------|
| <ul> <li>・ 状态和统计</li> <li>・ 快速配置向导</li> <li>- 网络</li> <li>・ 本地网络</li> <li>・ VLAN</li> <li>・ DHCP还项</li> <li>· QDI限流</li> <li>· 动也紧折</li> <li>· SIP服务器</li> <li>· IP 策略</li> <li>· 话目策略</li> <li>· 端口</li> <li>· 端田</li> <li>· 等明和路由</li> <li>· 号码变换</li> <li>· 管理</li> <li>· 安全设置</li> <li>· 工具</li> </ul> | 本地网络         网络 模式         网络 设置         ● 自动获得 IP 地址         ● 使用下面的 IP 地址         IP 地址         子阿拉码         毀汰 闷关         ● PPPoE         账户         密码         服务商名称         WAN MTU         管理地址         子阿拉码 | <ul> <li>◎ 器曲 ● 搭援</li> <li>172.29.1.6</li> <li>172.29.1.6</li> <li>175.255.255.0</li> <li>局域区内 且没有被</li> <li>172.29.1.1</li> <li>使用的ip地址</li> <li>1400</li> </ul> |
|                                                                                                    | DNS服务器<br>② 自动获取 DNS 服务器地址<br>④ 使用以下 DNS 服务器地址<br>主用 DNS<br>备用 DNS<br>注意                                                                                                    | 114.114.114         4.4.4         保存         國置将在设备重启后生效。                                                                                                    |

2

2.怎么注册分机

首先点击左侧导航栏的 SIP 服务器,在相应位置填写服务器的 | p 地址和端口号;

|                                                                                                    | Web Management System                                                                                                    |
|----------------------------------------------------------------------------------------------------|----------------------------------------------------------------------------------------------------|
|                                                                                                    | 管理员 登 出                                                                                                    |
| <ul> <li>- 状态和统计</li> <li>- 快速配置向导</li> <li>- 网络</li> <li>- SIP服务器</li> <li>- Tel 策略</li> <li>- 城口</li> <li>- 高级配置</li> <li>- 可明和谐由</li> <li>- 号码交换</li> <li>+ 管理</li> <li>+ 安全设置</li> <li>+ 工具</li> </ul> | SIP服务器           SIP服务器           SIP服务器           SIP服务器           SIP服务器           SIP服务器           SIP服务器           SIP服务器           E用外拨代理服务器           直用           E用外拨代理服务器           查用外拨代理服务器           資用外拨代理服务器           資用外拨代理服务器           資用外拨代理服务器           資用外拨代理服务器           資用外拨代理服务器           資用           方           Baph/弦代理服务器           資用           資用           資用           資用           資用           資助           資助           資助           資助           資助           資助           資助           資助           資助           資助           資助           資助           資助 |
|                                                                                                    | 保存                                                                                                    |

然后点击左侧导航栏的端口--添加,选择相应的端口,选择注册,在 SIP 账户和 SIP 认证账号处填写 SIP 账户,在认证密码处填写 SIP 账户的密码,信息由安科耐特 Ippbx 提供

## COMMERCIAL IN CONFIDENCE

## EQUÜNET<sup>™</sup>

|                            | Web Managemen           | nt System<br><sub>管理员 登出</sub>    |
|----------------------------|-------------------------|-----------------------------------|
|                            | 端口 - 修改                 |                                   |
| + 状态和统计<br>・快速配置向导<br>+ 网络 | 端口                      | 1                                 |
| ・ SIP服务器<br>・ IP 策略        | 禁用端口                    |                                   |
| ・ Tel 策略<br>・ 端口<br>・ 点の配置 | 注册                      | ☑启用                               |
|                            | IP 策略                   | 0 <default></default>             |
| * 5的变换<br>+ 管理             |                         | v <dei3nt≽ th="" ▲<=""></dei3nt≽> |
| + 安全设置<br>+ 工具             | SIP用户显示名称<br>SIP账户      | 206                               |
|                            | SIP认证账户                 | 206                               |
|                            | NA RESERVED             |                                   |
|                            | 代拔号码<br>延迟时间            | <br>0                             |
|                            | 免打扰                     |                                   |
|                            | 米电亚示                    | 用品(                               |
|                            | 无条件呼转<br>遇忙呼转<br>无应答呼转  |                                   |
|                            | 呼叫等待                    |                                   |
|                            | *于#H寻时症小目<br>呼叫等待时发送CID |                                   |
|                            | r                       | 保存取消                              |
|                            | 注意:如果在"延迟               | 时间"之内进行拨号,"代拨号码"不会生效。             |

状态与统计--端口状态,可以查看端口是否注册成功

. . . . . . . . . . . . . . . . .

|              | Web | Manag | ement Sy | ystem |      | 管理员 登 出 |
|--------------|-----|-------|----------|-------|------|---------|
|              | 端口  |       |          |       |      |         |
| <b>⑤和统计</b>  | 端口号 | 类型    | SIP账户    | 注册状态  | 端口状态 | 呼叫状态    |
| 系统信息         | 0   | FXS   | 205      | 注册成功  | 挂机   | 空闲      |
| 前通话          | 1   | FXS   | 206      | 注册成功  | 挂机   | 空闲      |
| 会话           | 2   | FXS   |          |       | 挂机   | 空闲      |
| <del>計</del> | 3   | FXS   |          |       | 挂机   | 空闲      |
|              | 4   | FXS   |          |       | 挂机   | 空闲      |
|              | 5   | FXS   |          | -     | 挂机   | 空闲      |
|              | 6   | FXS   |          |       | 挂机   | 空闲      |
|              | 7   | FXS   |          |       | 挂机   | 空闲      |
|              | 端口组 |       |          |       |      |         |
|              | 端口组 | 包含端口  |          | SIP账户 |      | 注册状态    |
|              |     |       |          |       |      |         |
|              |     |       |          |       |      |         |
|              |     |       |          | I\$F  |      |         |
|              |     |       |          |       |      |         |

COMMERCIAL IN CONFIDENCE